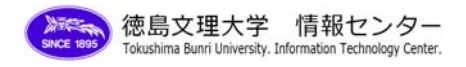

## 転送設定方法

1 [設定]をクリックします。

| メール <u>カレンダー</u>           | @stu.bunri-u.ac.jp 設定 旧パージョン   ヘルプ   ログアウト                                                       |
|----------------------------|--------------------------------------------------------------------------------------------------|
| 徳島文理大学                     | メールを検索<br>27ル2交往成                                                                                |
| メールを作成<br>受信トレイ<br>スター付き ☆ | アーカイブ     迷惑メールを報告     削除     移動▼     ラベル▼     その他の操作▼     更新       選択: すべて、なし、既読、未読、スター付き、スターなし |

2 設定の画面が表示されたら[メール転送と POP/IMAP 設定]をクリックします。[転送:]の記入欄に 転送先メールアドレス(例 bunri@tokushima.bunri-u.ac.jp)を記入し、[変更を保存]をクリック します。

| 設定 全般 アカウント ラベル こ                                                             | フィルタ メール転送と POP/IMAP 設定 <u>チャット</u> ウェブクリッブ                                                                                                    |
|-------------------------------------------------------------------------------|----------------------------------------------------------------------------------------------------|
| 転送:                                                                           | <ul> <li>● 転送を無効にする</li> <li>● 受信メールを buni@tokushima.bun に転送し</li> <li>徳島文理大学 メール のコピーを受信トレイに保存</li> <li>マント: <u>2イルタを作成</u>し、特定のメールだけを転送することもできます。</li> </ul>                                                                                                    |
| POP ダウンロード:<br>詳細                                                             | <ol> <li>ステータス: 08/11/07以降に受信したメールに対して POP を有効にする         <ul> <li>すべてのメールで POP を有効にする (ダウンロード済みのメールを含む)</li> <li>今後受信するメールで POP を有効にする</li> <li>POP を無効にする</li> </ul> </li> <li>2. POP でメールにアクセスする場合 徳島文理大学 メール のコピーを受信トレイに保存         <ul> <li>メール クライアントの設定 (例: Outlook, Eudora, Netscape Mail)<br/>設定手順</li> </ul> </li> </ol> |
| IMAP アクセス:<br>(MAP を使用して他のクライアン<br>トから 徳島文理大学 メール にア<br>クセスします)<br><u>詳述日</u> | <ol> <li>1. ステータス: IMAP 無効         <ul> <li>IMAP を有効にする</li> <li>IMAP を無効にする</li> </ul> </li> <li>2. メール クライアントの設定 (例: Outlook, Thunderbird, iPhone)</li></ol>                                                                                                    |

3 テストとして自分宛にメールを送信し、そのメールが受信され、さらに転送先のメールアドレスに も転送されれば、設定完了です。